### Swapcard Guide for Exhibitors

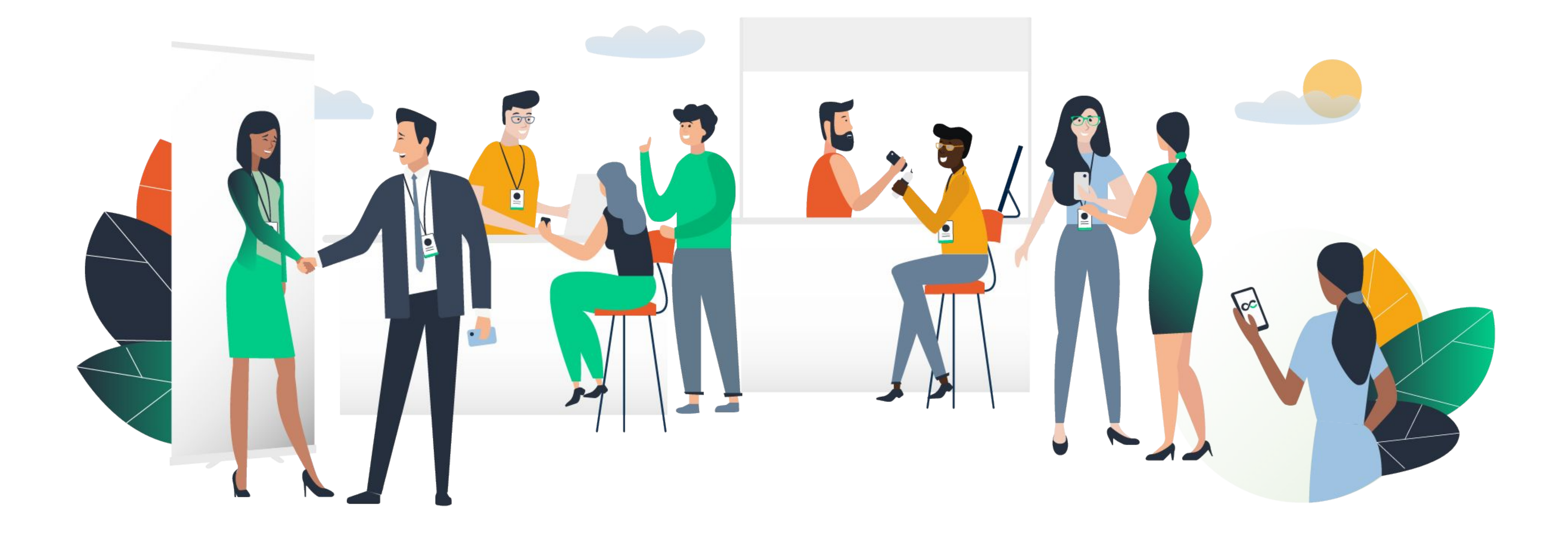

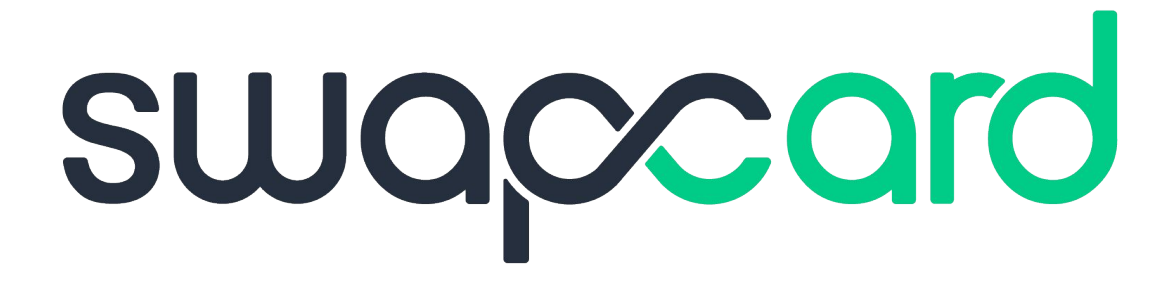

### Summary

| 0. | Why choose Swapcard ?                        |    |
|----|----------------------------------------------|----|
| 1. | Login                                        | 4  |
|    | • E-mail                                     | 5  |
|    | • Platform – with an account                 | 6  |
|    | • Platform – without an account              |    |
|    | Platform – with a code                       | 8  |
| 2. | App & WebApp                                 |    |
|    | <ul> <li>Navigation</li> </ul>               |    |
|    | Attendees & Matchmaking                      | 13 |
|    | • Exhibitors, Program & Speakers             | 14 |
|    | <ul> <li>Badge scanning</li> </ul>           | 15 |
|    | Business card scanning                       | 16 |
|    | <ul> <li>My Visit</li> </ul>                 | 17 |
|    | How to request a meeting                     | 18 |
|    | <ul> <li>Video meetings and calls</li> </ul> |    |

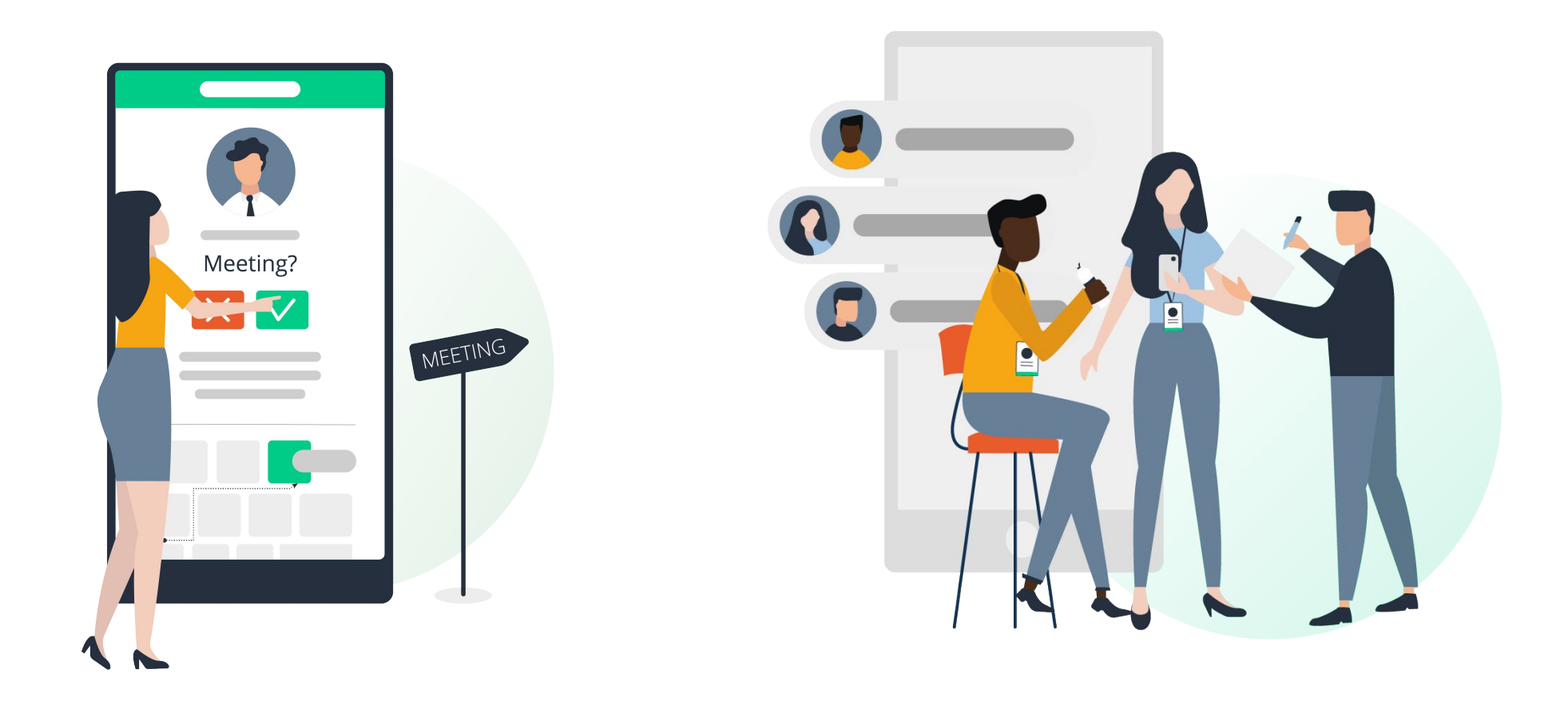

| 3. | Exhibitor centre         | 20 |
|----|--------------------------|----|
|    | Navigation               | 21 |
|    | Company Information      | 22 |
|    | Manage your meetings     | 23 |
|    | Shared contacts & Export | 24 |
|    | • Your team              | 25 |
|    | Products                 |    |
| 4. | Best practices           |    |
|    | Retroplanning            | 28 |
|    | Online support           | 29 |
|    | On-site support          | 30 |

# Why choosing Swapcard?

Quite simply because it is the networking platform that will save you a considerable amount of time and allow you to multiply your ROI by 3.

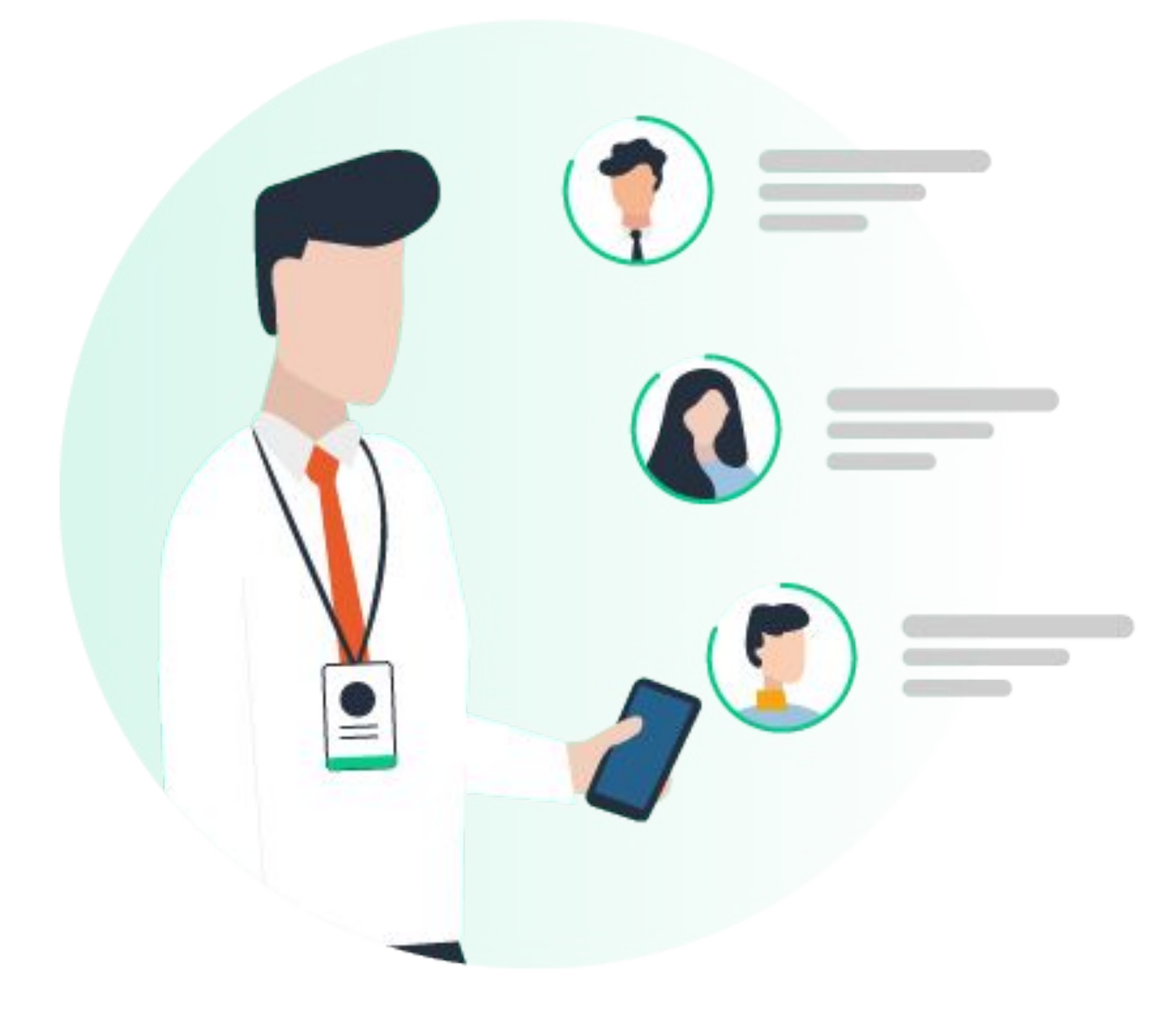

To do this:

- prepare your event in advance
- connect with the right people
- increase your visibility with a large number of potential prospects
- manage your meetings
- keep track of your contacts
- make your opportunities a reality

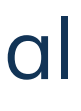

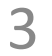

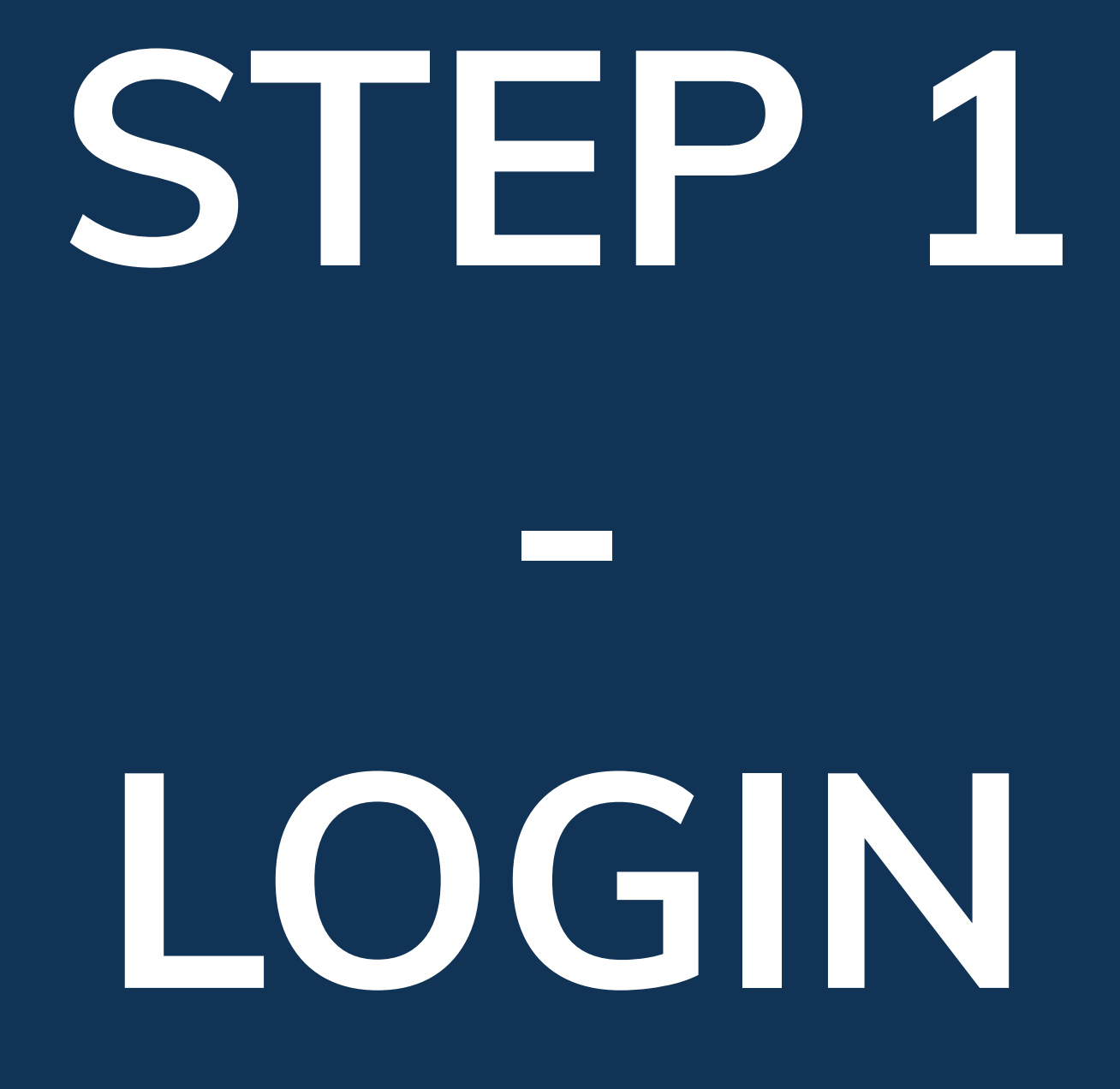

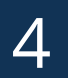

### 1. Login / Email

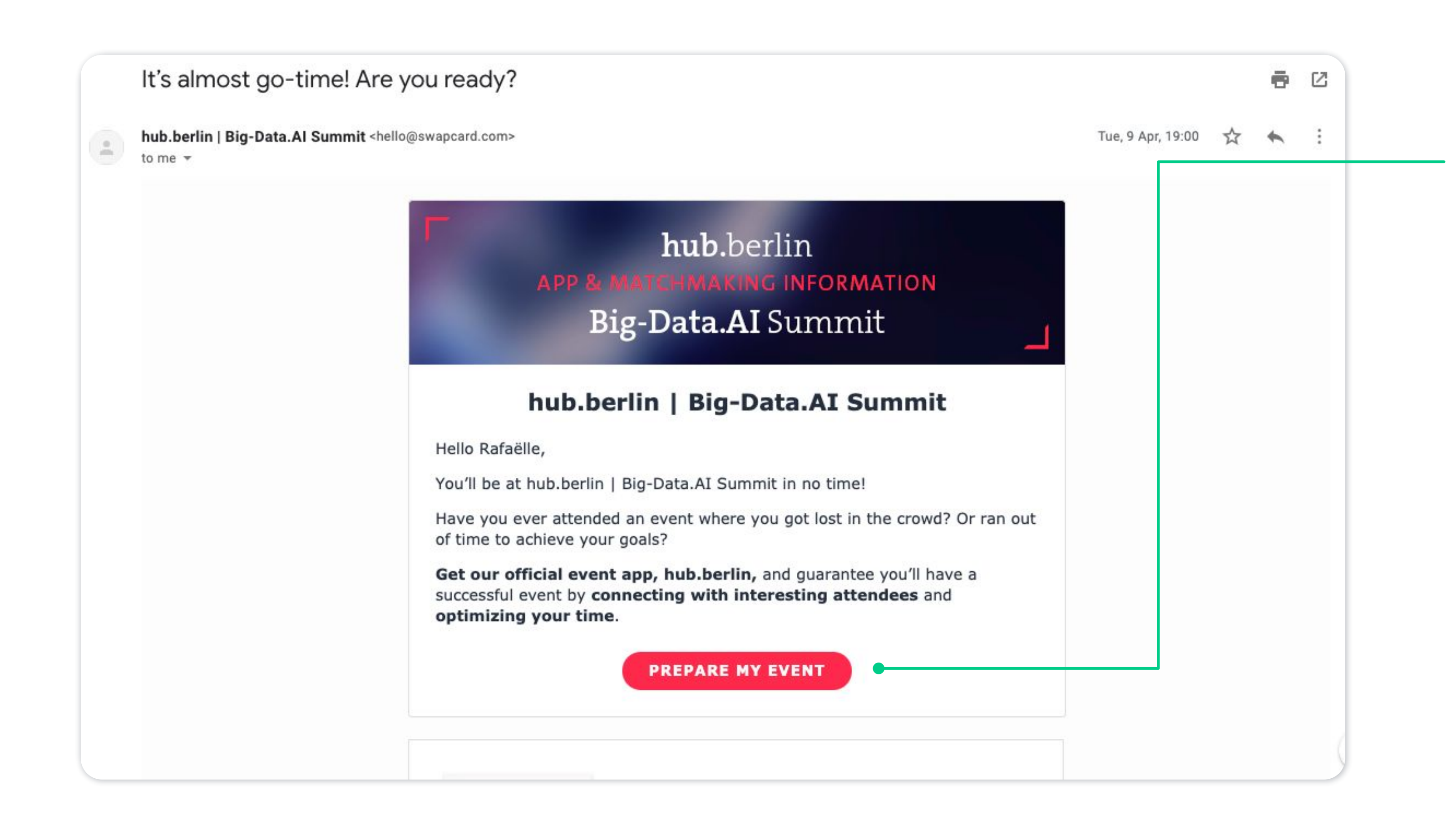

You should have received an email with a **button** redirecting to a login page. Your account is automatically pre-created by the event organizer. A window will then suggest you create a password for your account.

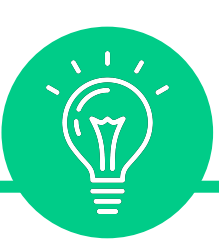

If you didn't receive anything, check your spam box.

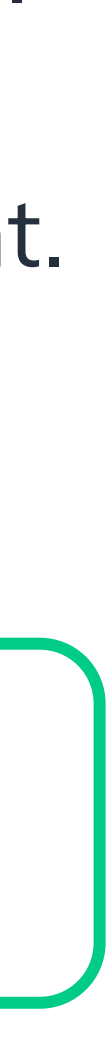

### **1. Login /** Platform – with an account

#### Login

Type the email address you provided during event registration.

Email address\*

Insert your email address

Or scan my badge

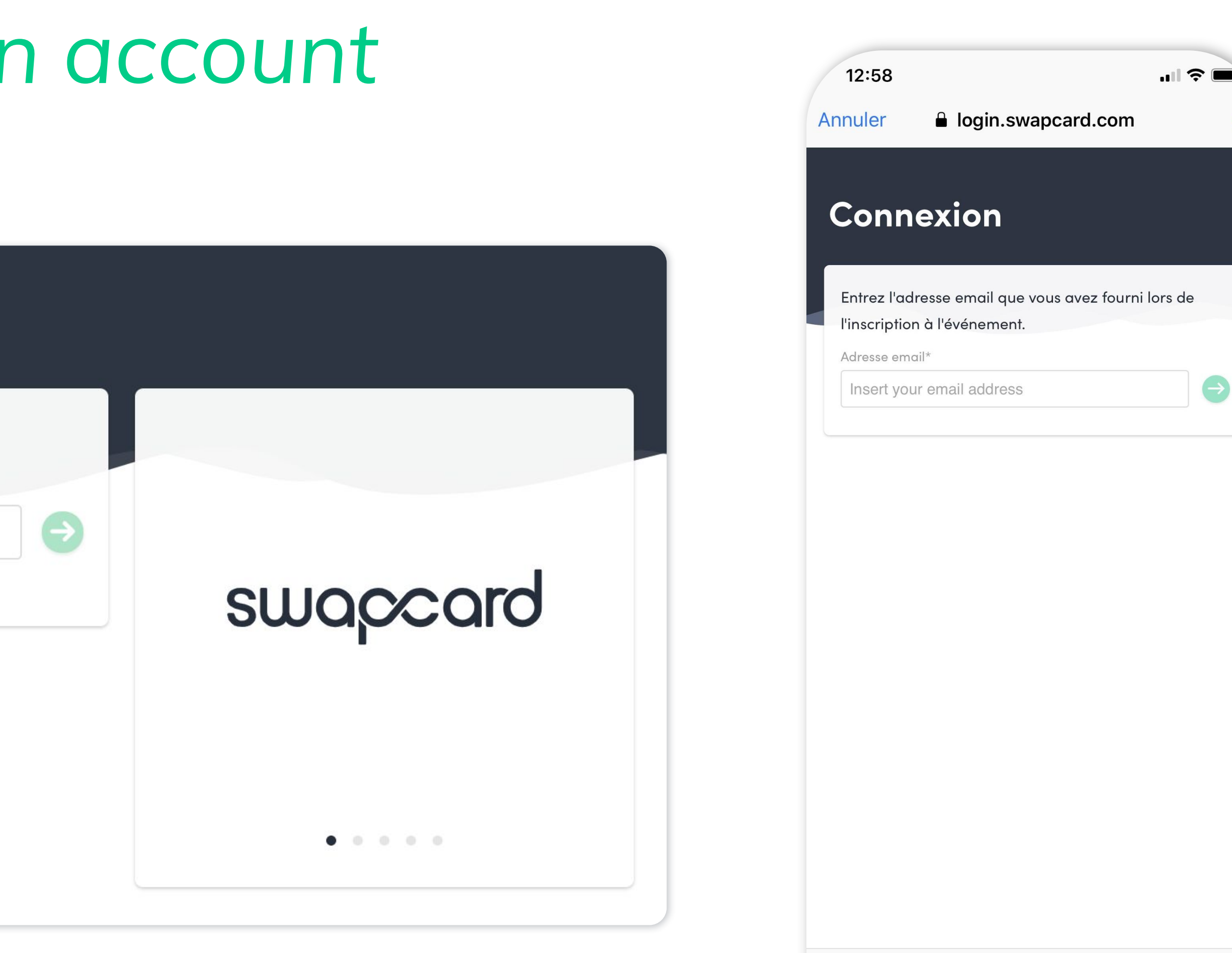

- Access your account at login.swapcard.com. Enter the email you used to register for the event.
- If your address is not recognized, send an email to <u>support@swapcard.com</u>.

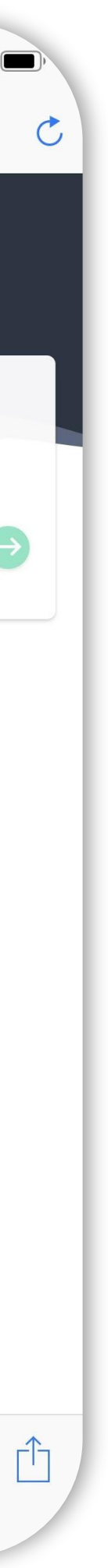

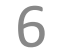

### **1. Login /** Platform – without an account

< ВАСК

#### Registration

We didn't find any existing user with **rouf@yopmail.com** Continue to signup.

Name\*

First name

Last name

Password\*

Define a password

By signing up, you agree to our **Terms and Conditions** and **Privacy Policy**.

CREATE ACCOUNT

#### Simply register with the email address you prefer, and set a password.

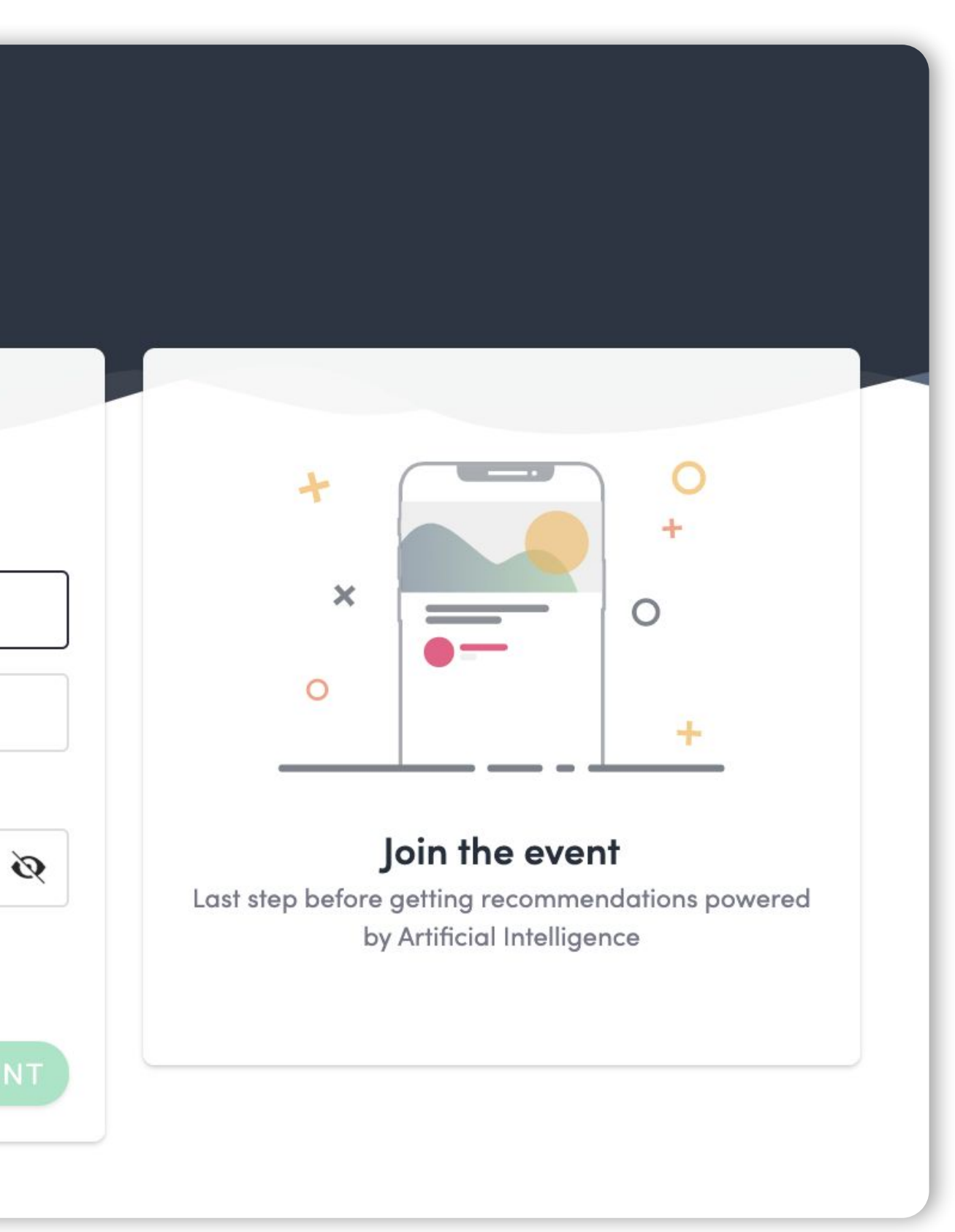

#### An email is on its way

We just sent an email to john.doe@gmail.com Go check your mailbox, and click in the email to log in instantly and start **Stade Toulousain Aero Business Club's** experience.

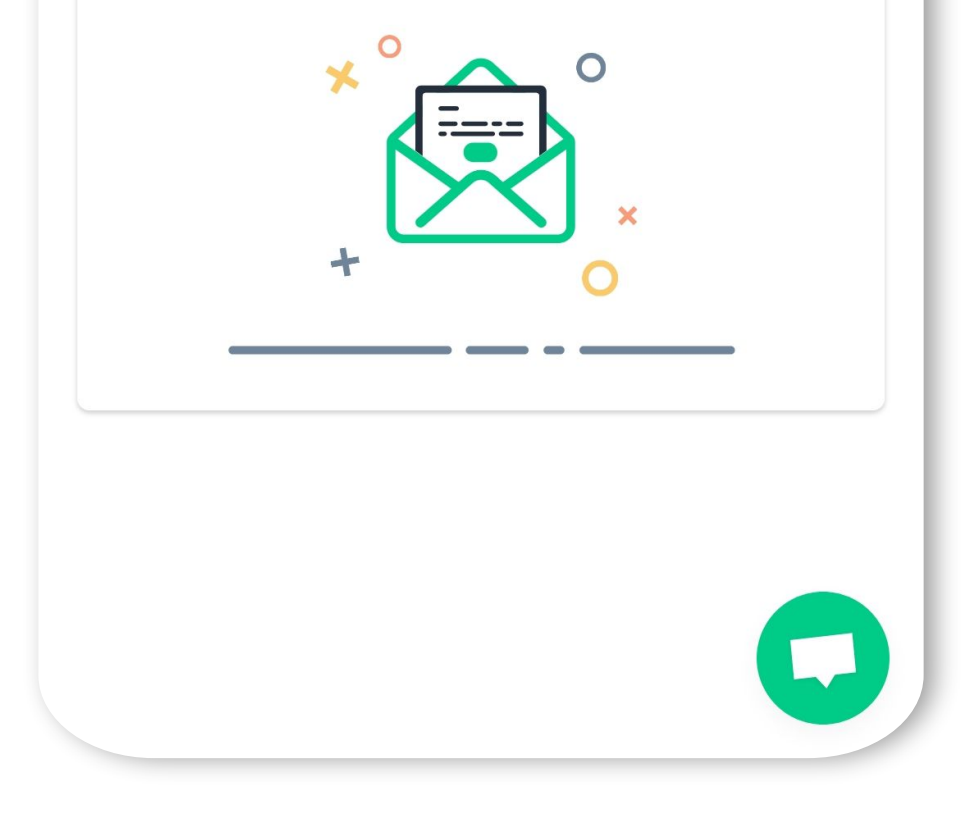

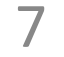

#### 10:48 **Events 1.** Connection / Platform – with a code 9 DEC 2020 👥 🚮 Rafaëlle 🗸 10 1 5 oc Demo Event: Discover the ÉDITER Looking for an event? Swapcard Experience Have you registered but can't find your Your email address **pc** conference or trade show? LOOKING FOR AN EVENT? Rafaëlle STAVISK Brand Content Manage wasn't recognized? No Access the event by inserting either your email used to laproductconf Swapcard register to it or the event secret code. JOIN AN EVENT problem, just click on La Product Conf Madrid 9 mai 2019 **MY PAST EVENTS** "join an event". — OECD Forum 2019 - World in EMotion / Forum de l'C 0 mai 2019 SALON CITE SANTE 15 March 2019

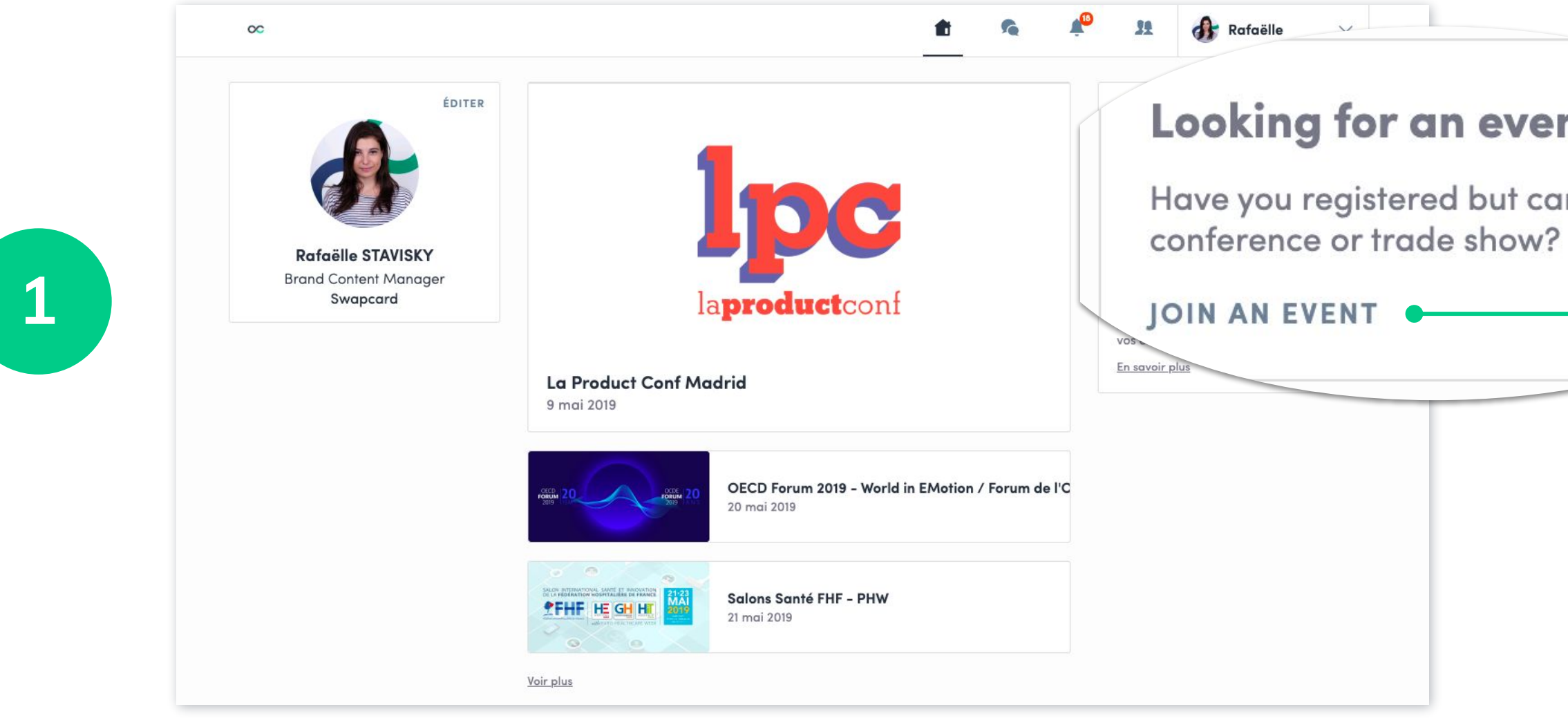

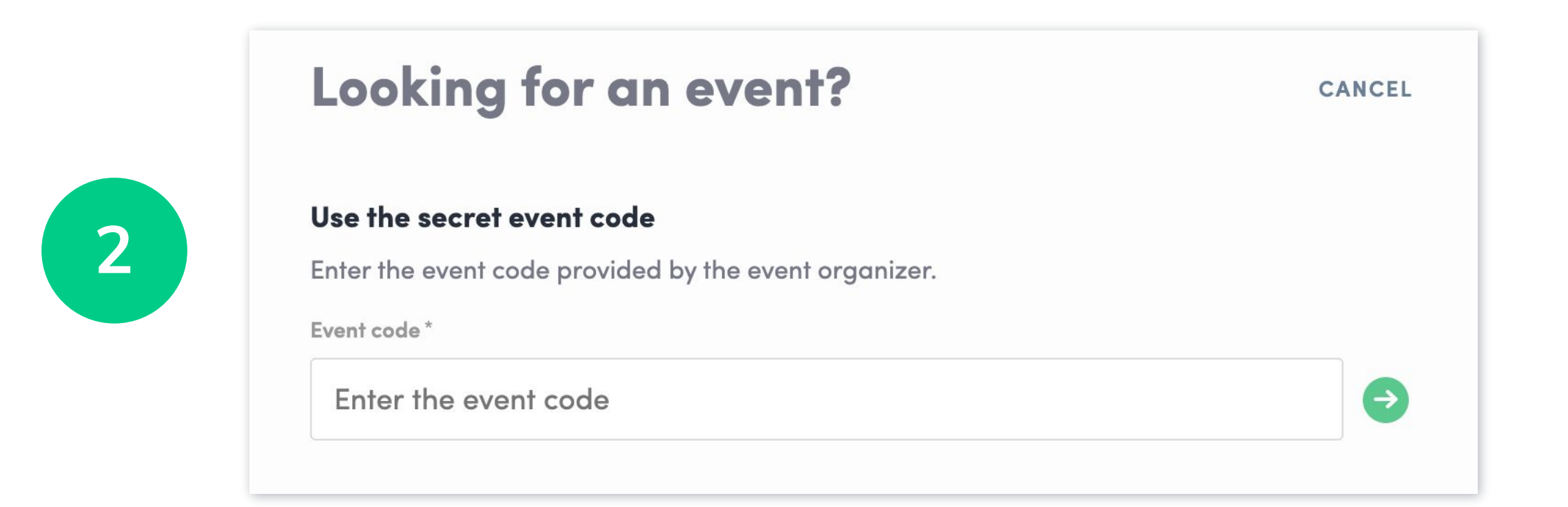

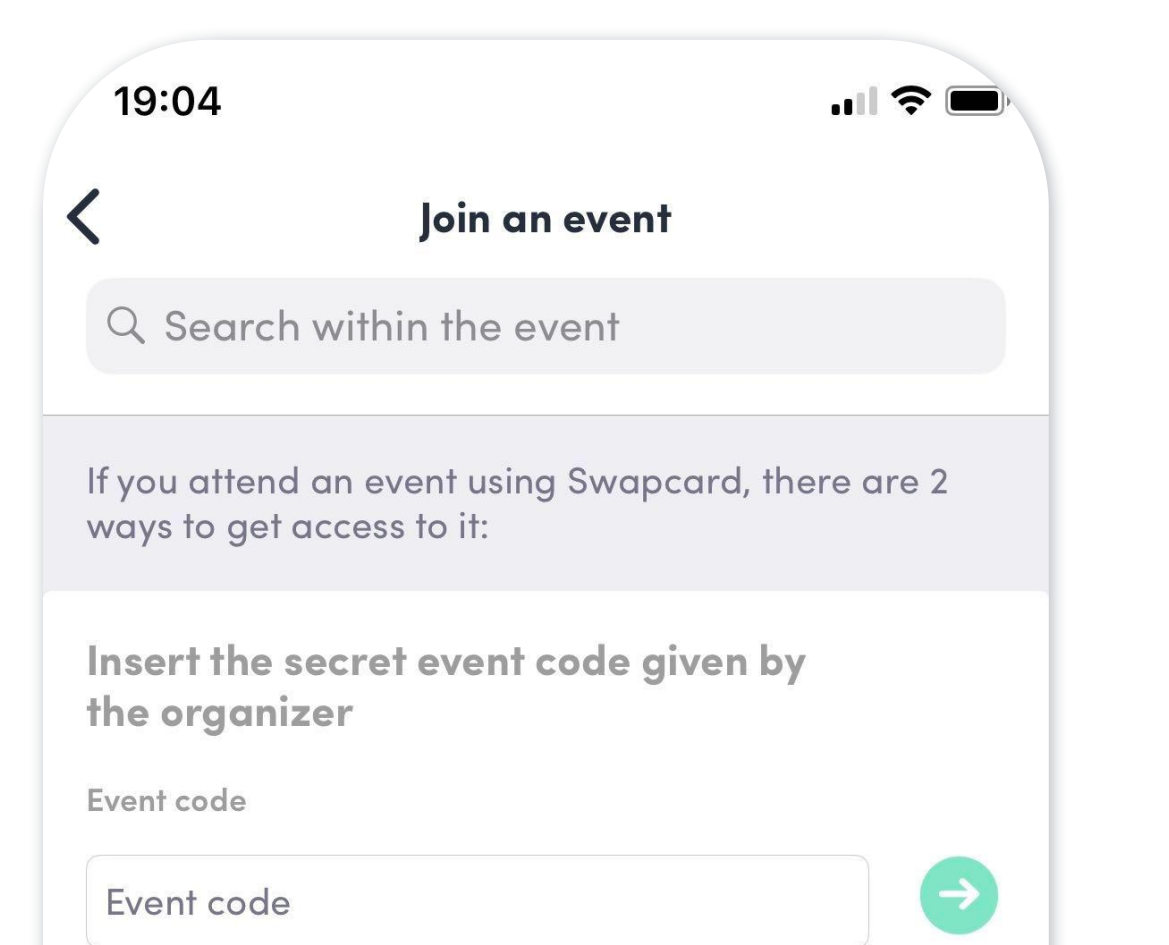

#### Use the secret event code :

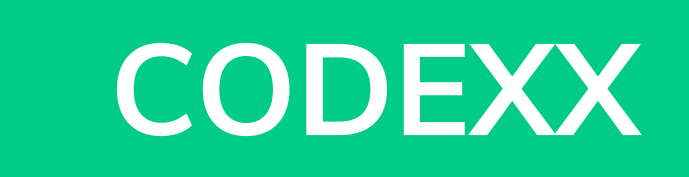

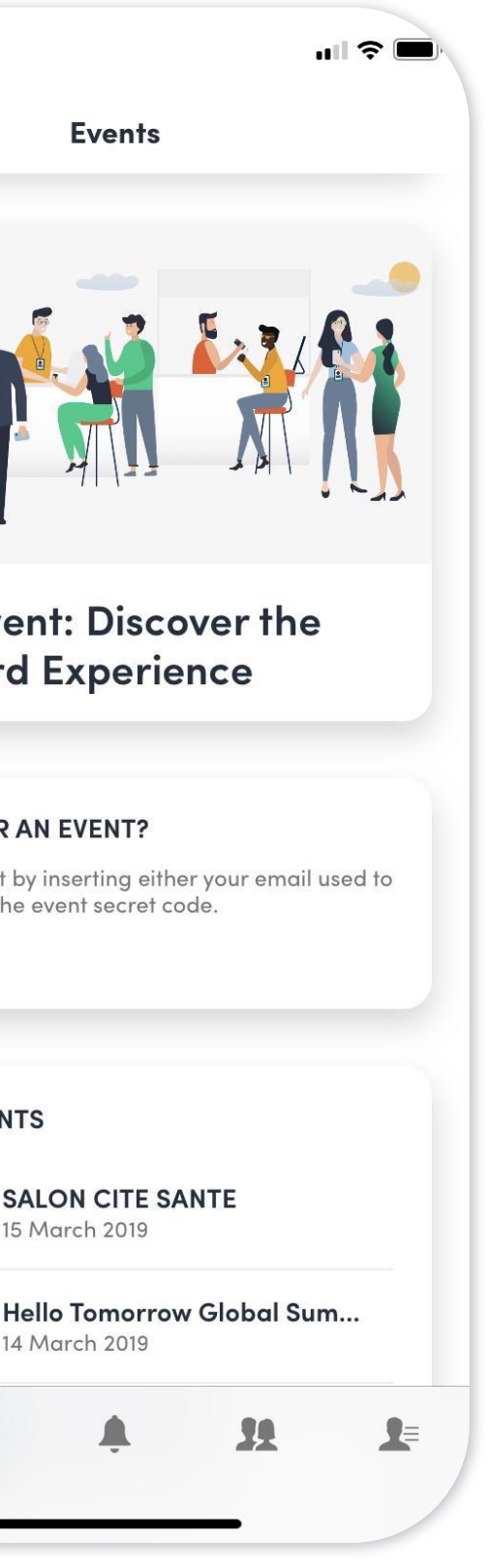

14 March 2019

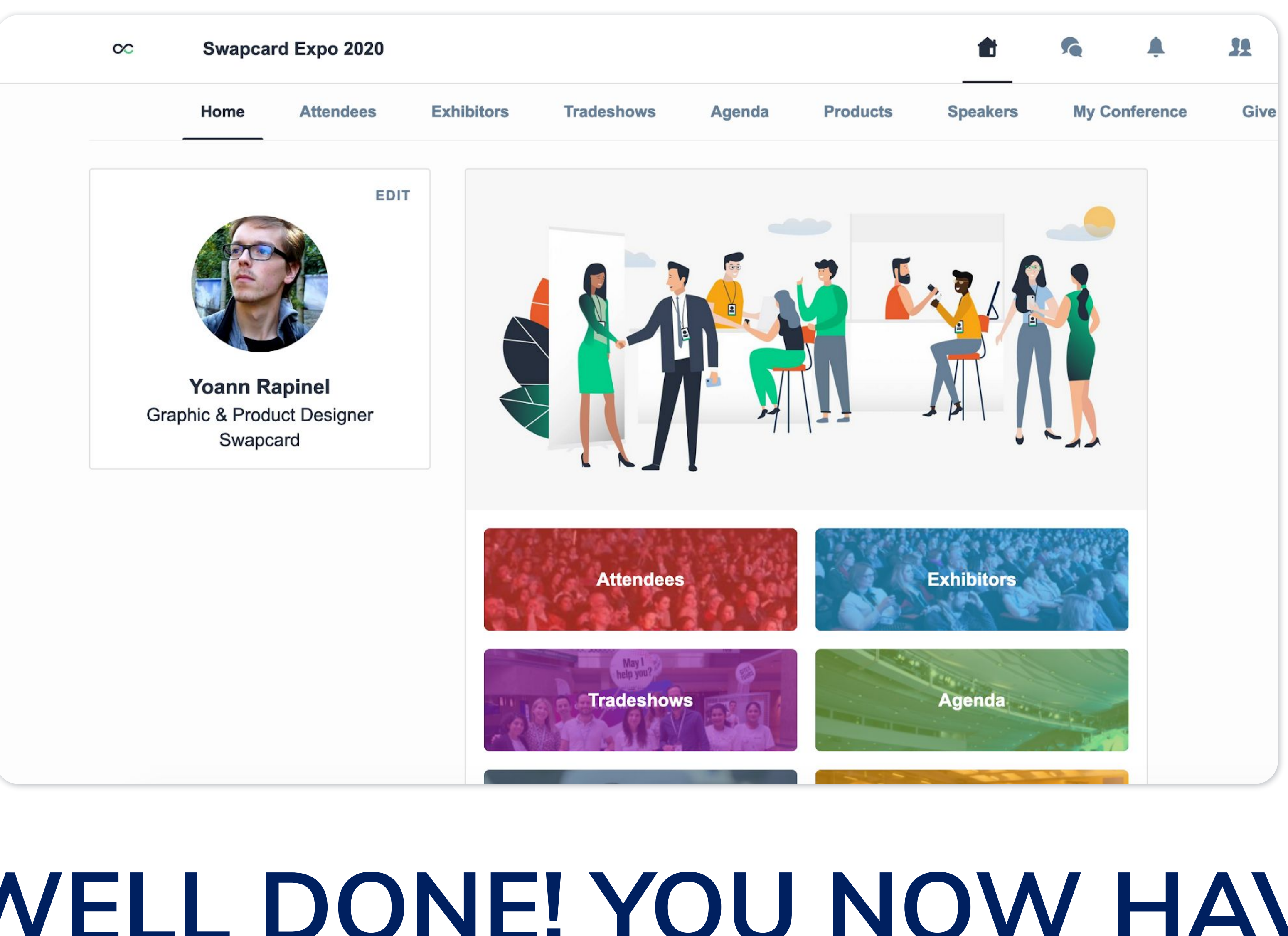

# WELL DONE! YOU NOW HAVE ACCESS TO YOUR EVENT

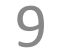

STEP 2

-APP & WEBAPP

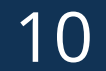

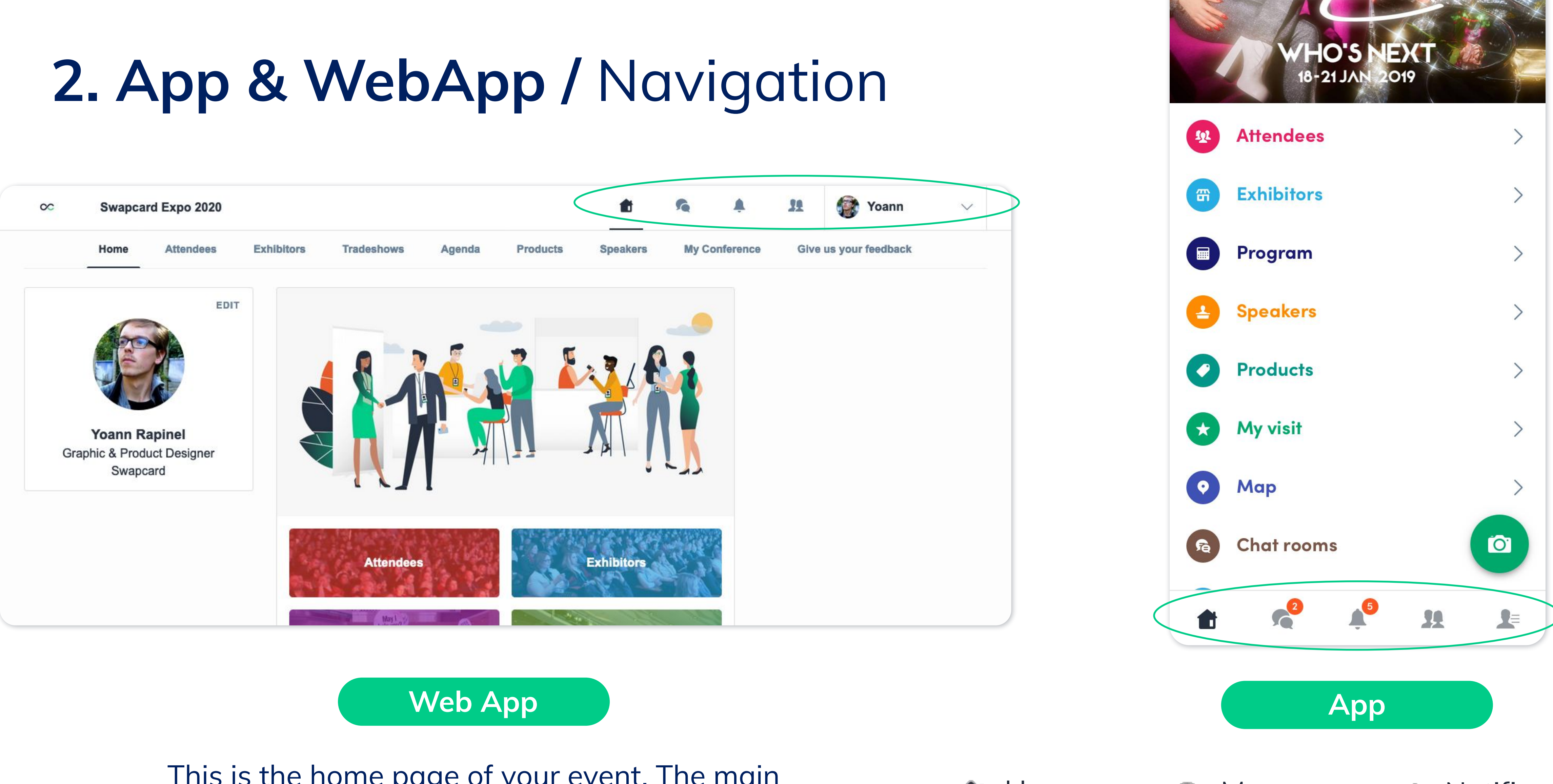

This is the home page of your event. The main navigation page is the same on Web and Mobile. It is divided into **5 parts**:

![](_page_10_Picture_4.jpeg)

![](_page_10_Picture_5.jpeg)

### 2. App & WebApp / Navigation

![](_page_11_Picture_1.jpeg)

#### Web App

To access the different sections of the platform, use the **buttons** on the home screen. From the Web App, navigation is made easier by the **navigation sub-bar**. This allows access to the **6 sections** of the event:

![](_page_11_Picture_4.jpeg)

- Home
- Attendees
- Exhibitors

- Program
- Speakers
- My Visit

12

### 2. App & WebApp / Attendees & Matchmaking

#### Find out who to meet!

- **1. Sort** the attendees to see the most relevant results
- 2. Click on a participant to view their information
- **3. Connect** with qualified profiles

### A personalized connection request (with message) is 4 times more likely to be accepted.

 $(\mathbb{7})$ 

#### AI & Matchmaking

- **1. Fill in** your profile information
- 2. Enter your search criteria
- 3. Add the profiles that interest you

![](_page_12_Picture_10.jpeg)

The more data you enter into the platform, the more efficient the matchmaking will be.

|                                       | Demo event 2019:                                                                                           |
|---------------------------------------|----------------------------------------------------------------------------------------------------|
|                                       |                                                                                                    |
| ٩                                     | Rechercher                                                                                                 |
| Filtres                               | RS                                                                                                    |
| TYPES                                 |                                                                                                    |
| ROLES                                 |                                                                                                    |
| Obten                                 | ez de meilleures<br>mandations                                                                             |
| Ajoutez<br>alimen<br>matchr<br>sugges | z ici des mots clés qui<br>teront l'algorithme de<br>making afin d'affiner la<br>tion de personnes à renco |
| Critères                              | s de recherche                                                                                             |

![](_page_12_Figure_13.jpeg)

Marketing Director

**Compétences** 

![](_page_12_Picture_14.jpeg)

![](_page_12_Picture_15.jpeg)

### 2. App & WebApp / Exhibitors, Program & Speakers

### **Exhibitors**

All exhibitors (companies) are **included in this list**, both on mobile phones and on the web application.

You can access another exhibitor's or your own page, its description and location on the map.

### Program

All sessions are located in the "Program" section. You have the possibility to bookmark the sessions that interest you to create your personalized agenda.

By clicking on a session, visualize who is leading it and which **sponsors** are attached to it.

### **Speakers**

Find the list of different speakers at the event, and get in touch with them!

In addition to the general information available on their file, you will also find the **list of the sessions** they run.

| dees | Proç     | gram     |
|------|----------|----------|
|      |          | Swapca   |
|      | swapcard | Silver   |
|      |          | Booth 17 |
|      |          |          |

![](_page_13_Picture_11.jpeg)

| 2m270n | Amazor   |  |  |
|--------|----------|--|--|
| amazon | Platinum |  |  |
|        | Booth 01 |  |  |

![](_page_13_Picture_14.jpeg)

![](_page_13_Picture_16.jpeg)

Platinum Booth 03

Samsung SAMSUNG Platinum Booth 04

![](_page_13_Picture_19.jpeg)

Twitter Platinum Booth 05

Gold

IBM TDM

![](_page_13_Picture_23.jpeg)

Use filters to narrow results

Nomenclature

See more slots

![](_page_13_Picture_26.jpeg)

14

### 2. App / Badge Scanning

![](_page_14_Picture_1.jpeg)

#### I'm scanning

![](_page_14_Picture_3.jpeg)

To scan a badge, click the « Scan » icon on the home screen of your event.

By scanning the QR Code on an attendee's badge or application, you automatically add it to your contacts. This allows you to chat, share contact details and add tags and notes to your contact.

Your contact details are also transmitted to the other person.

You can **display your electronic badge** to be scanned. It is located in the top right-hand corner of the scanning interface.

### **2. App / Business card scanning**

![](_page_15_Picture_1.jpeg)

![](_page_15_Picture_2.jpeg)

To scan a business card, click on the "Scan" icon on the home screen of your event. Then select "Card" in the top right-hand corner of the screen.

By scanning an attendee's business card, you can **save** their data directly to your contacts. The business card data is automatically recognized and extracted in a **contact form.** You can edit the information contained in this sheet at any time.

As with badge scanning, it is possible to **add tags and notes** to imported contacts.

![](_page_15_Picture_6.jpeg)

![](_page_15_Picture_7.jpeg)

### 2. App & WebApp / My Visit

📲 4G 🔳

![](_page_16_Picture_1.jpeg)

![](_page_16_Picture_2.jpeg)

![](_page_16_Picture_3.jpeg)

![](_page_16_Picture_4.jpeg)

![](_page_16_Picture_5.jpeg)

![](_page_16_Picture_6.jpeg)

Find your meetings, the people you met on the event and your personalized schedule.

> You can export your meetings and personalized agenda directly to your calendar by clicking on this icon.

 $\downarrow$ 

![](_page_16_Picture_9.jpeg)

![](_page_16_Picture_10.jpeg)

![](_page_16_Picture_11.jpeg)

### 2. App & WebApp / Send a meeting request

#### Select a slot

By clicking on a participant, you can view the appointment slots at which they are available. Select the slot that suits you.

#### Select a place

The list of appointment spaces appears. Select the one you are interested in.

### 3

4

2

#### Send a message

It is **very important** to send a personalized message to the participant you wish to contact so that the meeting can take place.

#### Manage your meetings

In "My Visit", you can view your appointments, cancel them and manage your availability. **Be careful! A meeting slot is blocked when a request is made or received, even if it is not yet validated.** 

![](_page_17_Figure_11.jpeg)

Je suis né et j'ai grandi à Florence dans un contexte multiculturel. Curieux et ouvert d'esprit j'ai toujours aimé développer mon réseau professionnel international à travers différentes opportunités.

Après avoir organisé des événements de networking sur l'innovation et l'industrie spatiale pendant 2 ans, j'ai décidé de commencer une nouvelle aventure dans le but d'aider les organisateurs de salons professionnels à générer plus de ROI pour leurs événements et leurs participants.

![](_page_17_Picture_14.jpeg)

**Red area** 

Get started Lounge

**Discovery Room** 

Master class space

![](_page_17_Picture_19.jpeg)

| 15:15                         |                                                                       | 📲 4G                   |                       |
|-------------------------------|-----------------------------------------------------------------------|------------------------|-----------------------|
| 🗸 Retour                      | Rencontrez William Sean                                               | Envoyer                | <                     |
| t <sub>T</sub> i Vendredi     | 9 déc. 2022 • 10:00 - 10:30                                           | Éditer                 |                       |
| Innovation                    | n room • Networking Lounge                                            | Éditer                 | Affiche               |
| Message (opi                  | tionnel)                                                              |                        | Voir tou              |
| Bonjour Will<br>place de l'IA | iam, je serais ravi d'échanger au<br>dans le secteur événementiel. Êt | sujet de la<br>es-vous | lundi 11              |
| disponible à                  | cet horaire ?                                                         |                        | <b>13:00</b><br>13:20 |
|                               |                                                                       |                        | <b>13:20</b><br>13:40 |
|                               |                                                                       |                        |                       |
| AZ<br>QS                      | ERTYUIDFGHJK                                                          | O P<br>L M             | 13:40<br>14:00        |
| ★ W                           | X C V B N                                                             |                        | 14:00<br>14:20        |
| 123                           | espace                                                                | retour                 |                       |
|                               |                                                                       | Q                      |                       |

![](_page_17_Picture_21.jpeg)

### 2. App & WebApp / Video meetings and calls

### **Video Meetings**

- You can set up a virtual meeting with someone.
- 2 When your meeting request is confirmed, the button "Meeting call" will appear 1 hour before your meeting on your profile (only if the meeting is confirmed).
  - Your meeting will also appear in your "**My Event**" list, which is your own schedule for the event.

### Video calls

3

From within a private chat discussion, you can directly call someone with the camera button.

You have the possibility to share your screen.

![](_page_18_Picture_9.jpeg)

# STEP 3 EXHBITOR

CENTER

To access your exhibitor area, click on then on "Exhibitor Center".

![](_page_19_Picture_2.jpeg)

![](_page_19_Picture_3.jpeg)

### **3. Exhibitor Center /** Navigation

This is the **menu bar** that appears on the left-hand side of your screen. It will be useful for you to navigate between the different sections of the Exhibitor Center...

![](_page_20_Figure_2.jpeg)

**Home** is the first page that you will see when accessing the Exhibitor Center.

A red pin indicates that you have a **pending notification**, so take a look and see what's going on!

21

### **3. Exhibitor Center /** Company Information

To be contacted by as many qualified participants as possible, you must **fill in all the information** in your exhibitor form:

![](_page_21_Picture_2.jpeg)

| Logo<br>Name<br>Description                                                             | <ul> <li>Social Networks</li> <li>Website</li> <li>Products</li> </ul>                                                                                                    | 16:57 4G (m)                                                                                                    | 16:56 4G (Constant)<br>Exposants Support                                                                                                    |
|-----------------------------------------------------------------------------------------|----------------------------------------------------------------------------------------------------|----------------------------------------------------------------------------------------------------|----------------------------------------------------------------------------------------------------|
| You can also add file                                                                   | es to your company page.                                                                                                    | <b>Swapcard</b><br>Start-up<br>Stand 5F                                                                                                    | Swapcard         Event tech & Services         Swapcard Booth                                                                                                    |
| <ul> <li>Home</li> <li>Company profile </li> <li>Overview</li> <li>Documents</li> </ul> | EDIT                                                                                                    | Demandez un rendez-vous         Choisissez un créneau horaire pour rencontrer Swapcard         vendredi 24 mai         09:00       09:30       10:00         voir plus | Demandez un rendez-vous         Choisissez un créneau horaire pour rencontrer Swapcard         vendredi 9 déc. 2022         09:00       09:30       10:00         voir plus                                                                                                    |
| Attendee features<br>Event tech products<br>Speakers Interactivity<br>Exhibitor Tools   | Swapcard<br>Meet us<br>L01 - S02                                                                                                    |                                                                                                    | Informations         Artificial Intelligence       Networking         Swapcard is an event engagement platform, powered by artificial intelligence and run by people. Thanks to smart matchmaking, customised recommendations, and flexible scheduling it enables in-person meetings with the right people and content before, voir plus                                                                                                    |
| <ul> <li>Meetings</li> <li>Contacts</li> <li>Your team</li> </ul>                       | Swapcard is an event engagement platform, powered by artificial intelligence and run by people. Thanks to smart matchmaking, customized recommendations, and flexible scheduling it enables in-person meetings with the right people and content before, during and after any event.<br>Swapcard is the best networking platform!<br>Topics Artificial Intelligence Networking |                                                                                                    | Médias sociaux   im   Image: State of the state of the state o |

#### **Attendee Preview**

![](_page_21_Picture_6.jpeg)

### **3. Exhibitor Center /** Manage your meetings

| 👚 Home                | All members                                                                                                    | $\sim$                                                             | Export meetings                       |
|-----------------------|----------------------------------------------------------------------------------------------------|--------------------------------------------------------------------|---------------------------------------|
| Company profile       | Invitation (5) Confirmed (18) Pending (41) Canceled (17)                                                                                                    | Declined (2)                                                       | Get all meetings from your team in ar |
| i∏i Meetings 5        | Sunday, January 1, 2023                                                                                                    | Meeting request                                                    | Excel file.                           |
| Le Contacts           | Meeting request       Invitation       Choose of the second second secon | arles Benizri<br>duct Owner<br>apcard<br>igno 01/31/2020 • 9:54 AM | EXPORT MEETINGS                       |
| Your team             | Primary Hall • Exhibitor room     REPLY                                                                                                    | Contrainess Requester                                              |                                       |
|                       | Meeting request Invitation Che<br>© 01/21/2020 • 7:08 PM                                                                                                    | arles Benizri<br>duct Owner<br>apcard                              |                                       |
|                       | i∏i 01/01/2023 • 2:40 PM to 3:00 PM                                                                                                    | Host                                                               |                                       |
|                       | REPLY Joe Hun Cos                                                                                                    | nan Resources<br>tco Charles Benizri Product Owner Swapcard        | ×                                     |
| this section you can: |                                                                                                    | ACCEPT DECLINE                                                     |                                       |

Ir

- Display your learn's meetings
- Filter meetings by status: Pending, Validated, Declined, Cancelled
- Accept or decline meeting requests
- **Export the full list** of your team's meetings

Assign a meeting to a member of your team: click "Answer" on the meeting request, and choose the person to assign

![](_page_22_Picture_10.jpeg)

![](_page_22_Picture_11.jpeg)

### **3. Exhibitor Center /** Shared contacts & export

| ŧ                 | Home            |   | Q Searc | h                                             |              |                                                                         |                                                     |                                    | EXPORT ALL                             |
|-------------------|-----------------|---|---------|-----------------------------------------------|--------------|-------------------------------------------------------------------------|-----------------------------------------------------|------------------------------------|----------------------------------------|
| Ŧ                 | Company profile | > | Photo   | <b>First name</b> <sup>A</sup> <sub>2</sub> ↓ | Last name 2↓ | Job title                                                               | Company                                             | Email                              | Created at $\stackrel{A}{z}\downarrow$ |
| ů <sub>tt</sub> ů | Meetings        | 5 |         | suhaila                                       | Al Munthari  | Conference &<br>Exhibition<br>Head                                      | abu dhabi<br>convention<br>bureau                   | smunthari@dctabudhabi.ae           | 12/04/2019 • 10:31 P                   |
| 22                | Contacts        |   | 9       | Aliénor                                       | Al-Mallak    | Event Project<br>Manager                                                | Swapcard                                            | alienor@swapcard.com               | 11/08/2019 • 9:14 AN                   |
| 0                 | Your team       |   |         | Aloysius                                      | Arlando      | Chief<br>Executive<br>Officer                                           | Singex Holdings<br>Pte Ltd                          | aloysius.arlando@singex.com        | 12/04/2019 • 3:11 AN                   |
|                   |                 |   |         | Annie                                         | Bentata      |                                                                         | By Ben Solutions                                    | anne.bentata@by-ben.com            | 11/27/2019 • 12:04 P                   |
|                   |                 |   | ۲       | Baptiste                                      | Boulard      | CEO -  <br>improve<br>networking<br>t events<br>with AI, Co-<br>founder | Swapcard –<br>Event App &<br>Matchmaking<br>with Al | baptiste@swapcard.com              | 11/28/2019 • 2:57 PN                   |
|                   |                 |   |         | joe                                           | cappuzzello  | ceo                                                                     |                                                     | jcappuzzello@grouptravelfamily.com | 12/04/2019 • 11:37 P                   |
|                   |                 |   |         | Marine                                        | Delchie      | Coordinatrice<br>Générale                                               | Comenorday                                          | marine.delchie@comenorday.com      | 11/26/2019 • 2:19 PN                   |
|                   |                 |   | R       | Godefroy                                      | des Francs   | Head of<br>Product, Co-<br>founder                                      | Swapcard                                            | godefroy@swapcard.com              | 12/11/2019 • 11:48 AN                  |
|                   |                 |   |         | Mauro                                         | Dimolfetta   | Commercial<br>Director                                                  | Ampes Servi Srl                                     | m.dimolfetta@mipel.it              | 01/24/2020 • 11:03 A                   |
|                   |                 |   |         | Xavier                                        | Dordor       | Ceo                                                                     | Myeventnetwork xavier@myeventnetwork.com            |                                    | 11/27/2019 • 2:21 PM                   |
|                   |                 |   |         |                                               |              | N                                                                       | b/page 10 V                                         | Page <b>1</b> V 1 - 10 of 30       |                                        |

From your App or WebApp, you can also export your contacts (and only yours) as an excel file by going to your contacts and clicking on "export".

By going to the "Shared Contacts" tab, you can view and export all the contacts collected by you and your team before, during, and after the event.

Only the contacts of your collaborators who have enabled the contact sharing option will be displayed, in addition to yours.

Check that all your collaborators have activated it.

![](_page_23_Picture_7.jpeg)

#### Let's talk GDPR...

All users of the platform have agreed to share their data with the event organizer. When you scan a badge or connect with a user, they agree to share information with you. You therefore retrieve this information in compliance with the GDPR regulations.

![](_page_23_Figure_10.jpeg)

![](_page_23_Figure_11.jpeg)

![](_page_23_Figure_12.jpeg)

![](_page_23_Figure_13.jpeg)

### **3. Exhibitor Center /** Your team

![](_page_24_Picture_1.jpeg)

### **3. Exhibitor Center /** Products

#### 2021 Fashion Trend'show · Zara 🗸 🗸 $\infty$ Q Search 👚 Home 🖀 Company profile $\checkmark$ PADDED LEATHER HEEL SANDALS Zara Overview Documents Products FLORAL PRINT SKIRT Zara ini Meetings **1** Team's contacts **IGUANA PRINT SHIRT** Zara 🌣 Your team

![](_page_25_Picture_2.jpeg)

**BI-MATERIAL CHECKED TRENCH COAT** 

Zara

![](_page_25_Picture_6.jpeg)

![](_page_25_Picture_7.jpeg)

CHINTZ CROSS-BREASTED SUIT JACKET WITH COMFORT **CHINTZ BUTTONS** 

Zara

![](_page_25_Figure_10.jpeg)

26

STEP 4

# -BEST PRACTICES

![](_page_26_Picture_2.jpeg)

### 4. Retroplanning

![](_page_27_Picture_1.jpeg)

**Before the event** 

- Edit your profile and your company 1. profile
- **Connect** with qualified attendees 2.
- 3. Send your first few meeting requests
- Answer your first few meeting 4. requests

- Scan badges and business cards of 1 the relevant connections
- 2. Note & tag your new contacts
- 3. Chat with them in the app

![](_page_27_Picture_11.jpeg)

#### **During the event**

![](_page_27_Picture_13.jpeg)

#### After the event

- Ensure a follow-up with your new 1. contacts
- 2. **Export** your contact list
- Qualify your leads for better ROI 3.

![](_page_27_Picture_18.jpeg)

### 4. Support / Online

#### Have any questions or concerns? We're here to help you!

![](_page_28_Picture_2.jpeg)

![](_page_28_Picture_3.jpeg)

Chat with our team on <u>www.swapcard.com</u>

Send an email to <a href="mailto-support@swapcard.com">support@swapcard.com</a>

![](_page_28_Picture_6.jpeg)

![](_page_28_Picture_7.jpeg)

#### Email

#### Webinar

Attend a full platform demonstration at the next Webinar

29

### 4. Support / On-site

![](_page_29_Figure_1.jpeg)

You can and use For any recogniz

You can also find us during the event to help you set up and use the application.

For any assistance, ask a **member of the Swapcard team** recognizable with this logo:

30

## Make the most of your event with your event app!

![](_page_30_Picture_1.jpeg)

![](_page_30_Picture_2.jpeg)

# suaccard

![](_page_30_Picture_4.jpeg)